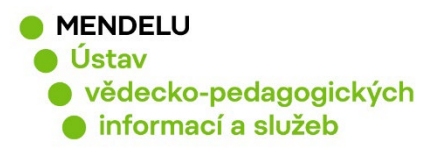

# Založení a aktualizace ResearcherID ve WoS

Návod na založení ResearcherID

Vytvořeno květen 2023

| ¢        | Clarivate                  |                                                                                    | English ∽                                                                                                    |
|----------|----------------------------|------------------------------------------------------------------------------------|----------------------------------------------------------------------------------------------------|
| W        | eb of Science <sup>™</sup> | Search                                                                             | Sign In × Register                                                                                                    |
|          | Open Menu Author Profile   |                                                                                    | New Create Alert                                                                                                    |
| Q        |                            |                                                                                    |                                                                                                    |
| <b>₽</b> | NF                         | Fasurová, Naděžda <sup>©</sup><br>(Fasurova, Nadezda)<br>Mendel University in Brno | Verify your Author Record<br>Get your own verified author record. Enter your<br>name in Author Search, then click "Claim My<br>Record" on your author record page. |
|          |                            | Web of Science ResearcherID:<br>I-8213-2016 Share this profile                     | Go to author search                                                                                                    |
|          | Published names (i)        | Fasurova, Nadezda Fasurova, N                                                      | Metrics                                                                                                    |
|          | Organization (1)           | 1999-2011 Brno University of Technology                                            | Web of Science Core Collection metrics ①                                                                                                    |
|          | Other Identifiers (j)      | https://orcid.org/0000-0002-3216-1074                                              | 2 7<br>H-Index Publications in Web of Science                                                                                                    |

**ResearcherID** sdružuje primárně publikace z databáze <u>Web of Science Core</u> <u>Collection</u> (WoS).

Každý autor by měl mít pouze jeden ResearcherID!

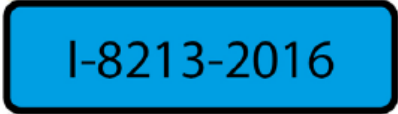

Nahlaste své identifikátory vědce Knihovně pro evidenci v systému OBD: identifikátory-vedce@mendelu.cz

1

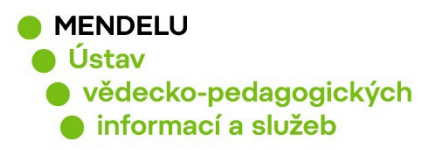

#### Obsah:

- 1. Autorské profily ve Web of Science (s. 3)
- 2. Založení identifikátoru ResearcherID (s. 4)
- 3. Úprava profilu ResearcherID (s. 5)
- 4. Propojení ResearcherID s ORCID (s. 8 9)
- 5. Přidání publikací do ResearcherID (s. 10)
- 6. Automatické přidávání publikací (s. 12)
- 7. Duplicitní ResearcherID, zrušení (s. 13)
- 8. Potvrzení autorského profilu Web of Science (s. 14)
- 9. Zapomenuté heslo (s. 17)

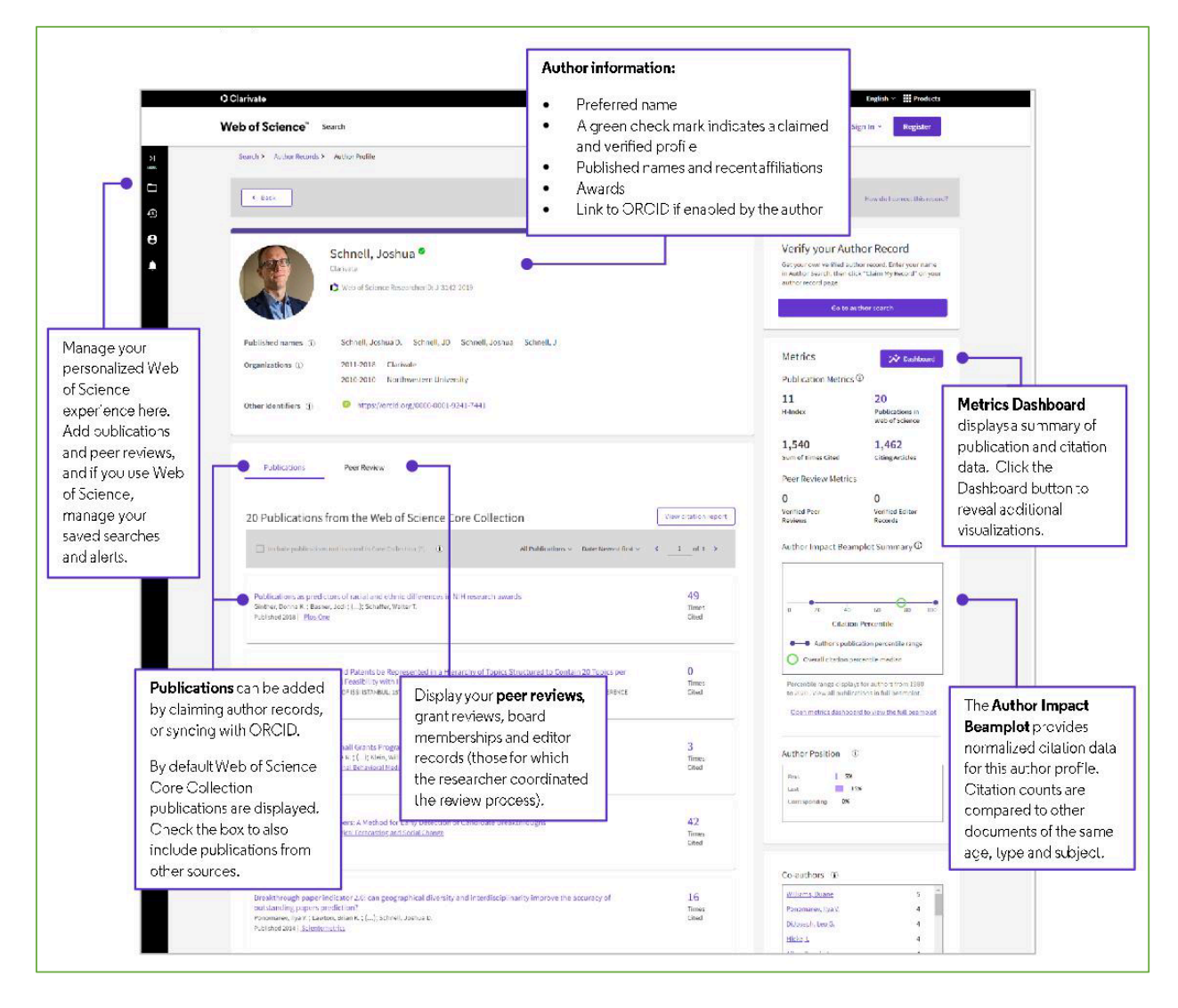

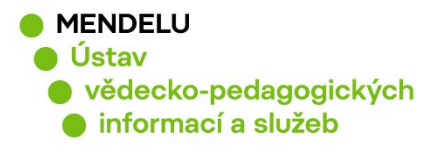

## 1. Autorské profily ve Web of Science

Každý autor, který má publikaci ve WoS Core Collection, má **autorský profil**, který by měl být autorem potvrzen.

**Potvrzený profil** je označen zelenou ikonou fajfky a je provázaný s ResearcherID. Publikace v tomto profilu jsou potvrzené autorem.

|   | Ivo Soural<br>(Soural, I)<br>Mendel University in Brno<br>Web of Science ResearcherID: C-7354-2019<br>Share this profile                                                                                                    |                                     |
|---|----------------------------------------------------------------------------------------------------|-------------------------------------|
| 1 | Soural, Ivo (Soural, I)<br>Mendel University in Brno<br>Fac Hort<br>BRNO, CZECH REPUBLIC<br>Web of Science ResearcherID: C-7354-2019<br>Published names: Soural, I Soural, I.<br>Top Journals: Acta Alimentaria, Czech Journal of Food Sciences, Molecules<br><u>Recent publications</u> ~ | 2006-2022<br>Years<br>Documents: 17 |
| 2 | Soural, Ivo<br>Mendel University in Brno<br>Fac Hort<br>LEDNICE, CZECH REPUBLIC<br>Web of Science ResearcherID: HGM-1371-2022<br>Top Journals: Nutrients<br><u>Recent publications</u>                                                                                                    | 2023-2023<br>Years<br>Documents: 1  |

**Nepotvrzený profil** (nemá fajfku) obsahuje nepotvrzené publikace a <u>může</u> obsahovat publikace jmenovců!

Nepotvrzený profil má přiřazeno dočasné ResearcherID, ke kterému autor nemá přihlašovací údaje a které zanikne po potvrzení autorského profilu autorem.

Pokud má autor profil potvrzený, může si přidávat nové publikace přes své ResearcherID.

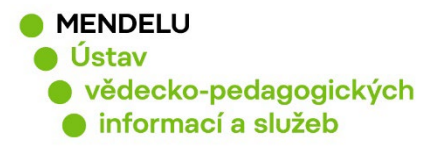

# 2. Založení identifikátoru ResearcherID

https://www.webofscience.com

nebo: https://access.clarivate.com/register?app=wos

#### Nezakládejte nové ResearcherID, pokud máte již ResearechID vytvořen!

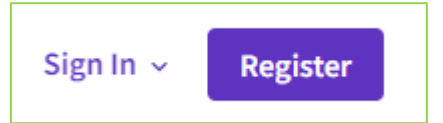

| Web of Science $$                                              |                                                                                                    |
|----------------------------------------------------------------|----------------------------------------------------------------------------------------------------|
| Register for a FREE Web of Science Profile<br>Sign in Register |                                                                                                    |
| Email address                                                  | Register to personalize your Web of Science experience                                                                          |
| Password 📀                                                     | With your institution's access, you can register for an account to unlock more Web of Science features:                         |
| Re-enter password                                              |                                                                                                    |
| First Name                                                     | Save work<br>Save your searches or create<br>customized marked lists to<br>organize your research.                              |
| 2wCne S                                                        | Find new content faster<br>View recommended content in<br>your search results and<br>directly on your personalized<br>homepage. |
| Register                                                       |                                                                                                    |

Pro registraci použijte e-mail s doménou **@mendelu.cz** Přijde Vám potvrzující e-mail, kde je uveden váš číselný identifikátor.

Your new Web of Science ResearcherID is N-9002-2019.

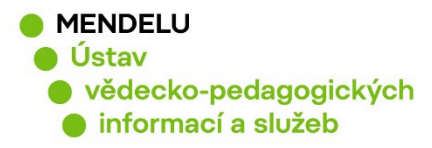

## 3. Úprava profilu ResearcherID

Po přihlášení do vašeho ResearcherID kliknete na vaše jméno a na My profile:

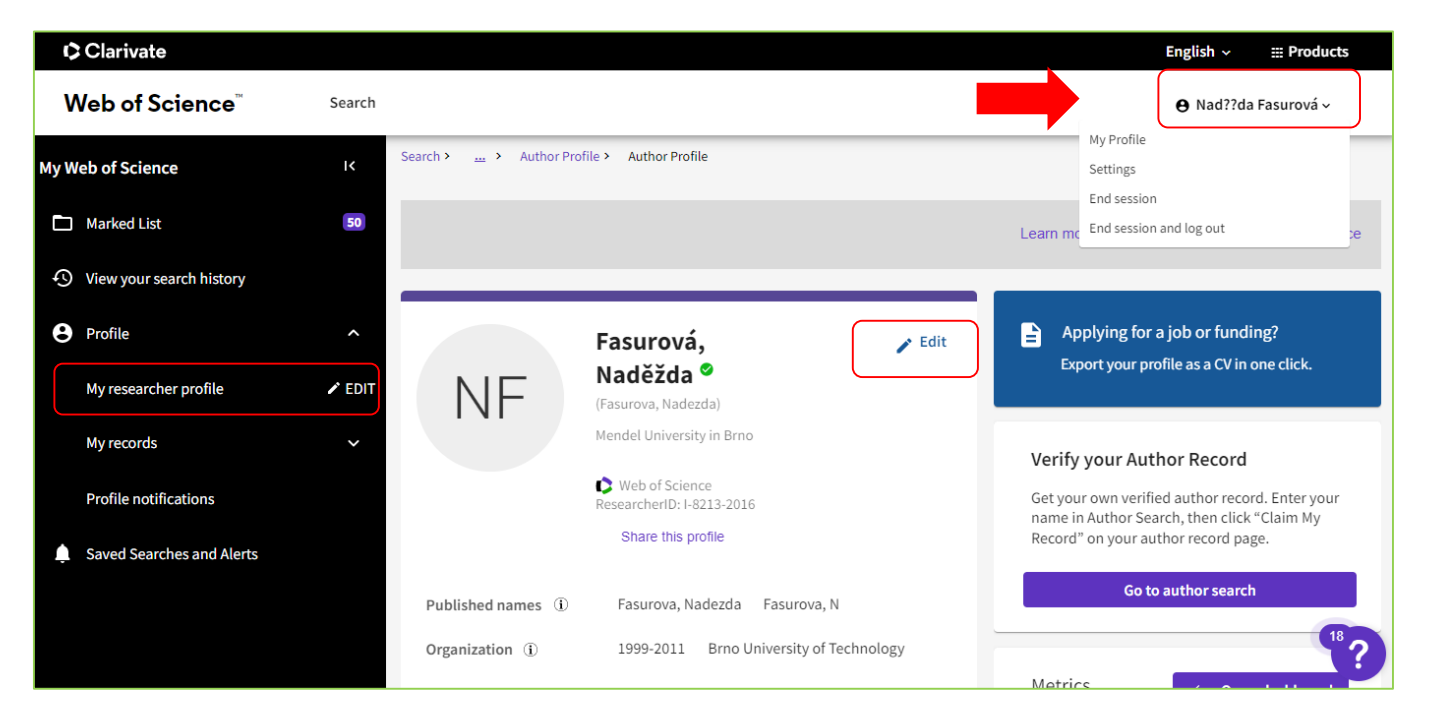

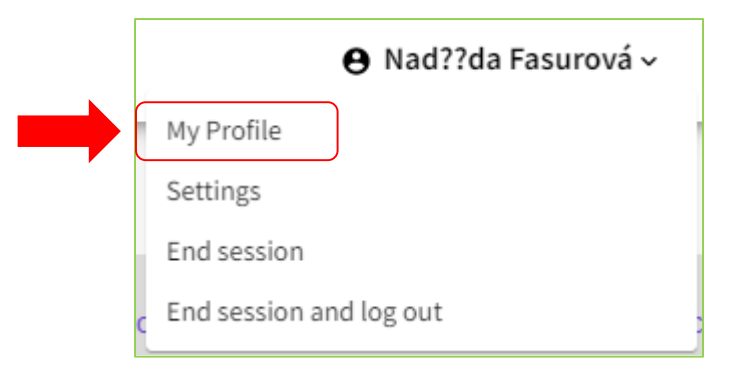

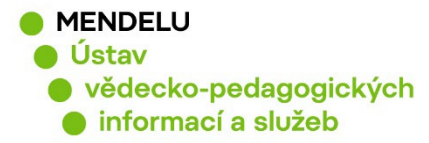

## Vložení afiliace v ResearcherID

Afiliace je příslušnost autora k instituci, na které pracuje nebo studuje. Afiliaci vkládejte v angličtině. Více o afiliaci: <u>https://uvis.mendelu.cz/afiliace-mendelu</u>

Po přihlášení kliknete na svoje jméno vpravo nahoře - My profile - Edit:

| NF                    | Fasurová, Naděžda ©<br>(Fasurova, Nadezda)<br>Mendel University in Brno<br>Web of Science ResearcherID: I-8213-2016<br>Share this profile | 🎤 Edit |
|-----------------------|----------------------------------------------------------------------------------------------------|--------|
| Published names ①     | Fasurova, Nadezda Fasurova, N                                                                                                    |        |
| Organization (j)      | 1999-2011 Brno University of Technology                                                                                                   |        |
| Other Identifiers (j) | https://orcid.org/0000-0002-3216-1074                                                                                                    |        |

**Profile Settings, Primary Organization**: zde vyplníte Mendel University in Brno a uložíte změny tlačítkem **Save changes.** 

| i Tome Settings            |                                                                                                    |                                                 |              |
|----------------------------|----------------------------------------------------------------------------------------------------|-------------------------------------------------|--------------|
| Edit Profile               | Peer Review Preferences ORC                                                                        | CID Syncing                                     |              |
| Profile Photo              |                                                                                                    |                                                 |              |
| SELE                       | CT FILE                                                                                            |                                                 |              |
|                            |                                                                                                    |                                                 |              |
| Remove photo               |                                                                                                    |                                                 |              |
|                            |                                                                                                    |                                                 |              |
| Display name (1)           |                                                                                                    | Last Name                                       |              |
| Nadezda                    | Middle Name                                                                                        | Fasurova                                        |              |
| The published names we ha  | ve on record:Fasurova, Nadezda Fasurova<br>names<br>appear on the publications in your profile. To | a, N<br>o change a name, contact the respective | e publisher. |
|                            |                                                                                                    |                                                 |              |
| Primary Organizati         | on                                                                                                 | Cance                                           |              |
| Enter your primary organiz | ation, which will show at the top of your pro                                                      | ofile.                                          | SAVE CHANGE  |
| Mendel University in B     | rno                                                                                                |                                                 |              |
|                            |                                                                                                    |                                                 |              |

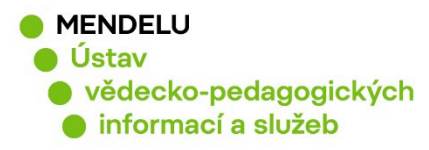

## Vložení dalšího e-mailu

Nastavení profilu ResearcherID: Settings, Account Settings

| ⊖ Nad??da Fasurová ∽           |                   |
|--------------------------------|-------------------|
| My Profile                     | General Settings  |
| <u>Settings</u><br>End session | Account Settings  |
| End session and log out        | Homepage Settings |

Pro případ, že by se Vám změnil pracovní e-mail, doporučujeme doplnit osobní e-mail: **Email - Add email address** 

| Clarivate      |                                                                                                   |                          |   |
|----------------|---------------------------------------------------------------------------------------------------|--------------------------|---|
| Web of Science | )<br>9                                                                                            |                          |   |
| κ Return To    | Web of Science                                                                                    |                          |   |
|                | Account sign in & security                                                                        |                          |   |
|                | You can manage emails, create or change your password, connect sign in methods, and request de    | eletion of your account. |   |
|                | Your account sign in & security changes will apply across Clarivate products.                     |                          |   |
|                | Personal Email Password Connected accounts                                                        | s Delete account         |   |
|                | You may sign in to your account using your Clarivate password and any of your verified email addr | esses.                   |   |
|                | nadezda.fasurova@mendelu.cz Last sign in: 08 Nov 2022   01:02 PM                                  | Primary                  | × |
|                |                                                                                                   | Make Primary             | × |
|                | Add email address                                                                                 |                          |   |

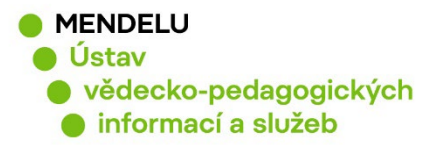

### 4. Propojení ResearcherID a ORCID: ORCID Syncing

- pro snadnější přidávání publikací
- pro větší viditelnost autora a jeho publikací (identifikace)
- Nejprve propojte ORCID: Settings/Account Settings

| 🕒 Nad??da Fasurová 🗸 |
|----------------------|
| My Profile           |
| Profile Settings     |
| <u>Settings</u>      |

End session

End session and log out

**General Settings** 

Account Settings

**Communications Settings** 

Homepage Settings

#### Connected accounts / ORCID – Connect:

| Web of Science | :e <sup>™</sup>                                                                                                    |                                                        |                                                       |                                                           |                                                              |
|----------------|----------------------------------------------------------------------------------------------------|--------------------------------------------------------|-------------------------------------------------------|-----------------------------------------------------------|--------------------------------------------------------------|
| 🦟 Return       | To Web of Science                                                                                                    |                                                        |                                                       |                                                           |                                                              |
|                | Account sign in                                                                                                    | & security                                             |                                                       |                                                           |                                                              |
|                | You can manage emails, create or change your password, connect sign in methods, and request deletion of your account. |                                                        |                                                       |                                                           |                                                              |
|                | Your account sign in & secu                                                                                           | rity changes will apply                                | across Clarivate product:                             | S.                                                        |                                                              |
|                | Personal                                                                                                    | Email                                                  | Password                                              | Connected accounts                                        | Delete/merge account                                         |
|                | Connected accounts provid<br>account, your email addres<br>Connected Accounts                                         | e flexibility in sign in op<br>s will not be automatic | otions. We do not post ba<br>ally removed. You can re | ack information to your soc<br>move the email address fro | ial accounts. If you remove a connected<br>m the Emails tab. |
|                | nadezda.fasurova@                                                                                                    | @mendelu.cz                                            | Last sign in:                                         | 04 May 2023   07:27 AM                                    |                                                              |
|                | More Options                                                                                                    |                                                        |                                                       |                                                           |                                                              |
|                | Facebook                                                                                                    |                                                        |                                                       |                                                           | Connect                                                      |
|                | LinkedIn                                                                                                    |                                                        |                                                       |                                                           | Connect                                                      |
|                | D ORCID                                                                                                    |                                                        |                                                       |                                                           | Connect                                                      |
|                | Google                                                                                                    |                                                        |                                                       |                                                           | Connect                                                      |

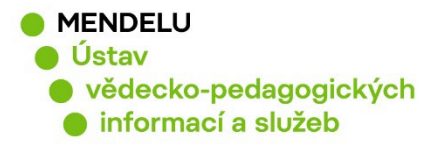

#### Pak přejděte na Profil: Profile, Profile settings, ORCID Syncing:

| Edit Profile                              | Peer Review Preferences                                                                                               | ORCID Syncing                                                                                         |
|-------------------------------------------|----------------------------------------------------------------------------------------------------|----------------------------------------------------------------------------------------------------|
| Linked ORCID                              | account:                                                                                                    |                                                                                                    |
| interstylation                            | -5/0000 0002 0210 1014                                                                                                |                                                                                                    |
| Automatically sy<br>Easily keep both prof | ync ORCID and Web of Scie<br>files up to date and in sync.                                                            | nce                                                                                                   |
| ON Update                                 | ORCID with changes I make in my Web                                                                                   | of Science Researcher Profile                                                                         |
| ON Update                                 | my Web of Science Researcher Profile                                                                                  | with changes I make in ORCID                                                                          |
| ON Update                                 | ORCID with my peer reviews                                                                                            |                                                                                                    |
| Manually sync C                           | RCID with Web of Science                                                                                              |                                                                                                    |
| Click the button for a                    | one time and immediate update                                                                                         | of your ORCID profile.                                                                                |
| Export 7 publication                      | s to ORCiD now                                                                                                    |                                                                                                    |
| Including 7 which have a                  | Iready been exported and may be updo                                                                                  | ted                                                                                                   |
| Permissions                               |                                                                                                    |                                                                                                    |
| You have granted Web c                    | of Science permission to update your w                                                                                | orks on ORCiD. Revoke Permission                                                                      |
| You have granted Web o                    | of Science permission to update your re                                                                               | cord on ORCiD. Revoke Permission                                                                      |
|                                           |                                                                                                    |                                                                                                    |
|                                           |                                                                                                    | SAVE CHANG                                                                                            |
| Fasu<br>(Fasur<br>Mende<br>© We           | urová, Naděžda <sup>©</sup><br>ova, Nadezda)<br>I University in Brno<br>tb of Science ResearcherID: I-8213-2016 Share | Po propojení ResearcherID<br>ORCID se Váš ORCID zobra<br>v ResearcherID, v kolonce Oth<br>Identifiers |
| Published names 🛈 Fas                     | surova, Nadezda Fasurova, N                                                                                           |                                                                                                    |
|                                           | 00 0011 Dese University of Technology                                                                                 |                                                                                                    |

9

KNIHOVNA - SPOLEHLIVÝ ZDROJ INFORMACÍ

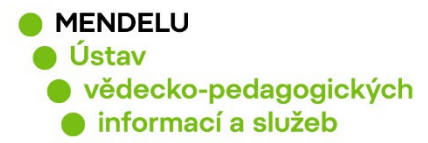

## 5. Přidání publikací do ResearcherID

Vaše publikace, které máte v databázi Web of Science Core Collection, přidáte do ResearcherID pod **Manage** nebo vlevo **Profile/Publications + ADD**:

| NF                    | Fasurová, Naděžda <sup>∅</sup><br>(Fasurova, Nadezda)<br>Mendel University in Brno | 🎤 Edit       |
|-----------------------|------------------------------------------------------------------------------------|--------------|
|                       | Web of Science ResearcherID: I-8213-2016 Share this profile                        |              |
| Published names (i)   | Fasurova, Nadezda Fasurova, N                                                      |              |
| Organization (i)      | 1999-2011 Brno University of Technology                                            |              |
| Other Identifiers (j) | https://orcid.org/0000-0002-3216-1074                                              |              |
| Documents             | Peer Review                                                                        |              |
| 7 Publications        | rom the Web of Science Core Collection                                             | AQs 🕒 Manage |

| My Web of Science |                             | ĸ      |                                                                                                    |
|-------------------|-----------------------------|--------|----------------------------------------------------------------------------------------------------|
| Þ                 | Marked List                 | 50     | Add publications to your profile                                                                                                    |
| Ð                 | View your search history    |        |                                                                                                    |
| 9                 | Profile                     | ^      | Suggested publications Preferred                                                                                                    |
|                   | My researcher profile       | 🖍 EDIT | We were unable to find any suggested publications. Adding the email addresses you have published under can help us to improve the results.  Add email addresses |
|                   | My records                  | ^      |                                                                                                    |
|                   | Publications                | + ADD  | Add publications by identifier                                                                                                    |
|                   | Peer reviews                | + ADD  |                                                                                                    |
|                   | Editor records              | + ADD  | Add publications by file upload                                                                                                    |
|                   | Editorial board memberships | + ADD  |                                                                                                    |
|                   |                             |        | Sync with ORCiD                                                                                                    |

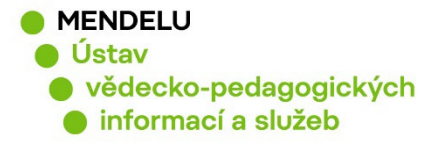

Zkontrolujte, zda jsou publikace Vaše. Publikace označíte a dejte **Submit**, tím potvrdíte vložení publikací do Vašeho profilu ResearcherID:

|                                        |                                                                                              |                                                                          | e Eniko           | o Toth Szasz 🗸 |
|----------------------------------------|----------------------------------------------------------------------------------------------|--------------------------------------------------------------------------|-------------------|----------------|
| Search > Author Records > Author Pro   | file > Results for Hrdlickows, Zuza > Results for Hrdlickows,                                | , Zuzana (Author) and UNIVERSITY OF                                      | ECONOMICS BR      |                |
| 4 results from the Web of Sci          | ience Core Collection for:                                                                   |                                                                          |                   |                |
| 🚖 Hidlickova, Zuzana (Author)          |                                                                                              | Analyze Results                                                          | Citation Report   | 🌲 Create Alert |
| Refined By: Affiliations: UNIVERSITY C | FECONOMICS BRATISLAWA X Clear all                                                            |                                                                          |                   |                |
| 🕒 Copy query link                      |                                                                                              |                                                                          |                   |                |
| Publications You may a                 | also like                                                                                    |                                                                          |                   |                |
| Refine results                         | 0/4 Add To Marked List Export                                                                | rt 🗸 Sort by: Citations: hi                                              | ighest first 👻 <  | ) of 1 >       |
| Search within results                  | PROMOTING MEDIA, INFORMAT                                                                    | TON AND READING LITERACY                                                 | THROUGH A 3       | 3              |
| Filter by Marked List                  | BUSINESS COMMUNICATION E-                                                                    | COURSE                                                                   | c<br>5            | itations       |
| Quick Filters                          | 13th International Conference on Overco<br>(DisCo)<br>2018 [OVERCOMING THE CHALLENGES /<br>2 | oming the Challenges and Barriers in<br>AND BARRIERS IN OPEN EDUCATION ( | Open Education as | eferances ?    |

Vybrané publikace budou ihned přidány do Vašeho ResearcherID (zobrazí se ihned).

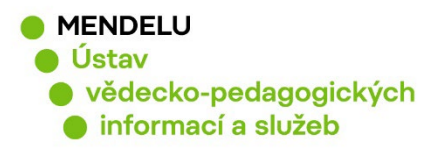

#### 6. Automatické přidávání publikací do ověřených Autorských profilů ResearcherID

Databáze Web of Science automaticky zařazuje do Vašeho ResercherID publikace, které systém vyhodnotí, že patří Vám. Je důležité tyto publikace následně projít a odmítnout publikace, které nejsou Vaše.

Budou přidány publikace z Web of Science Core Collection a Preprinty, které zatím nejsou potvrzeny. Podmínkou je, že potvrzený profil má alespoň jednu publikaci ve Web of Science Core Collection.

#### Autor bude upozorněn e-mailem z Web of Science:

| Web of Science                                                                                     |                              |
|----------------------------------------------------------------------------------------------------|------------------------------|
| Greetings Nina Gracia!<br>We have added 3 new publications to your profile since January 1st 2023. | View your publications       |
| Barriers Towards the Implementation of E-portfolio in Education Based on the Di                    | ffusion of Innovation Theory |
| Journal of Information Technology Education: Research (JITE:Research)                              |                              |
| Barriers Towards the Implementation of E-portfolio in Education Based on the Di                    | ffusion of Innovation Theory |

V e-mailu kliknete na View your publications. Po přihlášení do Vašeho profilu ResearcherID se objeví seznam publikací, který můžete zkontrolovat a odmítnout publikace, které nejsou Vaše (Delete).

| Web of Science Search Mark                                                          | ed List 💷 History Alerts 🕒 🔴                                                                                                    | Rhys demo ~              |
|-------------------------------------------------------------------------------------|----------------------------------------------------------------------------------------------------|--------------------------|
| My publication records +                                                            | Add publications                                                                                                    |                          |
| Refine results<br>Quick filters                                                     | 265 publications with 4215 citations from the Web of Science Core Collection. Sort by: Date: newest first v                                                                                                    | < _1_ of 6 >             |
| Web of Science Core Collection manuscripts Automatically added manuscripts Journals | Auto-asses<br>Mammographic texture features associated with contralateral breast cancer in the WECARE Study<br>2021-11-29   Npj Breast Cancer                                                                           | 3<br>Citations<br>Delete |
| Search                                                                              | A preliminary study of the effects of mindfulness-based cognitive therapy on structural brain networks in mood-dysregulated you with a familial risk for bipolar disorder 2021-11-22   Early Intervention in Psychiatry | Uth Not Indexed          |

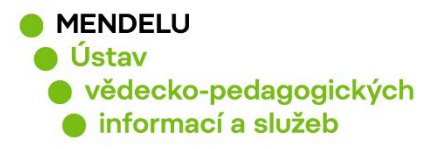

## 7. Zrušení duplicitního ResearcherID profilu:

(pokud má autor více profilů)

#### Každý autor by měl mít pouze jeden ResearcherID!

#### Než budete chtít zrušit duplicitní ResearcherID, poraďte se s knihovnou!

Knihovna eviduje Vaše identifikátory v systému OBD a tyto identifikátory odcházejí se záznamy výsledků vědy a výzkumu do Rejstříku informací o výsledcích (RIV).

Zrušení můžete provést v profilu, který chcete zrušit. Vymažete všechny své publikace a pod Settings, Account settings, Delete/merge account.

|                        | English 🗸   | III Products |
|------------------------|-------------|--------------|
|                        | € Nad??d    | a Fasurová 🗸 |
| My Profile<br>Settings | )           |              |
| End session            | and log out |              |

| ou can manage emails, c                                              | reate <mark>o</mark> r change your pa                                 | ssword, connect sign in | methods, and request delet | tion of your account. |
|----------------------------------------------------------------------|-----------------------------------------------------------------------|-------------------------|----------------------------|-----------------------|
| our account s <mark>ign</mark> in & sec                              | urity changes will apply                                              | across Clarivate produc | ts.                        |                       |
| Personal                                                             | Email                                                                 | Password                | Connected accounts         | Delete/merge account  |
| Please tell us why you a                                             | re requesting to have v                                               | our account deleted/m   | arged                      |                       |
| r teuse tett us wity you u                                           |                                                                       | our account acteted, m  | eigeu.                     |                       |
| <ul> <li>I need to merge dup</li> </ul>                              | licate accounts                                                       |                         | ngeu.                      |                       |
| I need to merge dup     Enter ResearcherID:                          | licate accounts<br>s of duplicate accounts                            | 0                       | ngeu.                      |                       |
| I need to merge dup<br>Enter ResearcherID:     I am no longer gettir | licate accounts<br>s of duplicate accounts<br>ng any value from my ac | ⊘                       |                            |                       |

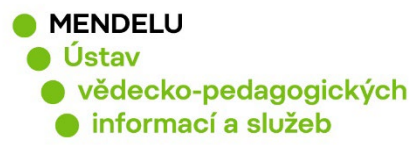

# 8. Potvrzení autorského profilu Web of Science

### A) Můj autorský profil je neověřený

Pokud nemáte žádný profil, který by byl ověřený.

Pokud zjistíte, že máte neověřený profil ve WoS (nemá zelenou fajfku), kde jsou Vaše publikace, je nutné jej potvrdit:

- Ujistěte se, že jste odhlášeni z ResearcherID nebo použijte anonymní okno prohlížeče.
- Otevřete si neověřený profil
- Kliknete na tlačítko Claim my record.

| F<br>B<br>T<br>T                 | ioural, I.<br>Iendel University in Brno<br>ac Hort<br>RNO, CZECH REPUBLIC<br>ublished names: Soural, Ivo<br>op Journals: Foods, Acta Alimentaria<br>ecent publications ~ | 2021-2021<br>Years<br>Documents: 2                                 |
|----------------------------------|----------------------------------------------------------------------------------------------------|--------------------------------------------------------------------|
| <b>e</b><br>Veri<br>title<br>you | Are you this Author<br>ify your work, and control ho<br>e, institution, and profile ima<br>r Web of Science Author Rec                                                   | ?<br>ww your name,<br>ge appears in<br>ord.                        |
|                                  |                                                                                                    |                                                                    |
|                                  |                                                                                                    | 4                                                                  |
| <u></u>                          | Continue on to claim yo<br>Start by providing email address th<br>with, so we can help you find all yo<br>Email@gmail.com                                                | A Sour record<br>at you would like to register<br>ur publications. |

Následně Vás systém vyzve: **Continue to Claim my record:** 

Zadáte e-mail, který chcete odteď pro ResercherID používat, a založíte si nové ResearcherID pomocí **Continue to register**.

Pozn: Pokud ResearcherID máte už založeno, dejte Sign In if you have an account, to Vás navede na přihlášení do Vašeho ResearcherID.

**Zaregistrujete** se a **potvrdíte publikace, které jsou Vaše - Submit**. Pozor, abyste nepotvrdili publikace jiného autora!

Pokud by se Vám seznam publikací neobjevil, znovu klikněte na Claim my record.

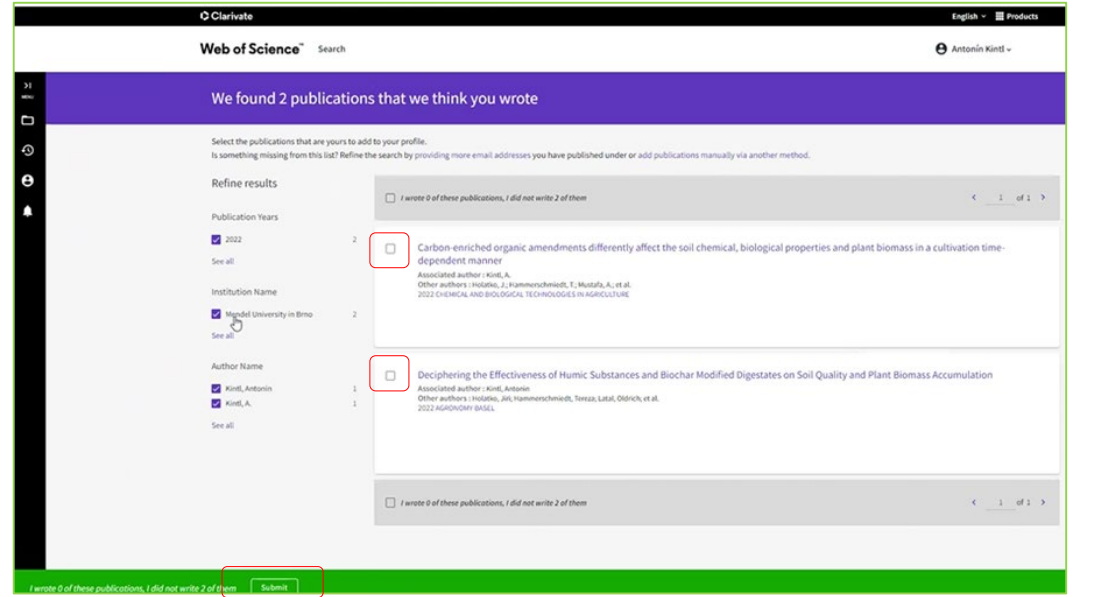

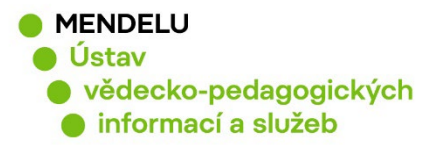

#### B) Mám ověřený a také neověřený autorský profil

Pokud zjistíte, že máte neověřený profil ve WoS s Vašimi nepotvrzenými publikacemi, tak Vaše publikace potvrdíte a zařadíte pod Váš ověřený profil:

Přihlásíte se do svého ResearcherID, do kterého chcete přidat publikace, a v **Profile – Publications +ADD přidejte svoje publikace a potvrďte je označením** + submit. Pozor, abyste nepotvrdili publikace jiného autora!

| 1 | Soural, Ivo S<br>Mendel University in Brno<br>Fac Hort<br>LEDNICE, CZECH REPUBLIC                                                                                                  | <b>2006-2019</b><br>Years          |
|---|----------------------------------------------------------------------------------------------------|------------------------------------|
|   | Web of Science ResearcherID: C-7354-2019<br>Published names: Soural, I. Soural, I<br>Top Journals: Acta Alimentaria, Molecules, Acta Horticulturae<br><u>Recent publications</u> 💙 | Documents: 12                      |
| 2 | Soural, I.<br>Mendel University in Brno<br>Fac Hort<br>BRNO, CZECH REPUBLIC<br>Published names: Soural, Ivo                                                                        | 2021-2021<br>Years<br>Documents: 2 |

| ¢  | Clarivate                   |        |                                                                                                    | English → III Products |
|----|-----------------------------|--------|----------------------------------------------------------------------------------------------------|------------------------|
| v  | Veb of Science              | Search |                                                                                                    | 😝 Eniko Toth Szasz 🗸   |
| My | Web of Science              | к      |                                                                                                    |                        |
| Þ  | Marked List                 | 1322   | Add publications to your profile                                                                                                    |                        |
| 9  | View your search history    |        |                                                                                                    |                        |
| e  | Profile                     | ^      | We found 26 of your publications Press                                                                                                |                        |
|    | My researcher profile       | 🖌 EDIT | We have found 26 publication in the Web of Science Core Collection that match your email addresses and/or names. View my publications |                        |
|    | My records                  | ^      |                                                                                                    |                        |
|    | Publications                | + ADD  | Add publications by identifier v                                                                                                    |                        |
|    | Peer reviews                | + ADD  |                                                                                                    |                        |
|    | Editor records              | + ADD  | Add publications by file upload                                                                                                    |                        |
|    | Editorial board memberships | + ADD  | Sync with ORCiD ~                                                                                                    |                        |
|    | Pending records             |        |                                                                                                    |                        |
|    | Profile notifications       |        |                                                                                                    |                        |

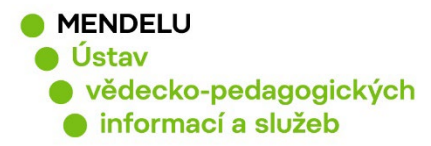

#### C) Mám více ověřených profilů

- Autor potvrdil svoje publikace pod různými ResearcherID, a tím vznikly dva a více ověřených autorských profilů
- Je žádoucí, aby každý autor měl jen jeden ověřený profil.

| 161 | John Smith 🤗                               |
|-----|--------------------------------------------|
|     | Web of Science ResearcherID: ADQ-5621-2022 |
|     |                                            |
| 162 | John Smith 🖉                               |
|     | Web of Science ResearcherID: AGV-8545-2022 |
|     |                                            |

Jak vymažete duplicitní profil: Přihlásíte se do profilu ResearcherID, který chcete vymazat. Vymažete všechny publikace (v Publications) a přejdete na Settings – Account Settings.

Delete/merge account – I need to merge duplicate accounts:

| ou can manage emails, c                                                                           | reate or change your pa                                                | ssword, connect sign in | methods, and request delet | ion of your account. |
|---------------------------------------------------------------------------------------------------|------------------------------------------------------------------------|-------------------------|----------------------------|----------------------|
| our account sign in & sec                                                                         | curity changes will apply                                              | across Clarivate produc | ts.                        |                      |
| Personal                                                                                          | Email                                                                  | Password                | Connected accounts         | Delete/merge account |
| Please tell us why you a                                                                          | are requesting to have y                                               | our account deleted/me  | erged.                     |                      |
|                                                                                                   |                                                                        |                         |                            |                      |
| I need to merge dup                                                                               | licate accounts                                                        |                         |                            |                      |
| I need to merge dup     Enter ResearcherID                                                        | olicate accounts<br>s of duplicate accounts                            | 0                       |                            |                      |
| <ul> <li>I need to merge dup</li> <li>Enter ResearcherID</li> <li>I am no longer getti</li> </ul> | licate accounts<br>s of duplicate accounts<br>ng any value from my acc | ⊘                       |                            |                      |

Potrvá 5-7 dní, než bude Váš požadavek zpracován.

Pokud se nemůžete přihlásit do ResearcherID, které chcete vymazat, zkuste Forgot password? nebo kontaktujte knihovnu: <u>identifikatory-vedce[at]mendelu.cz</u>

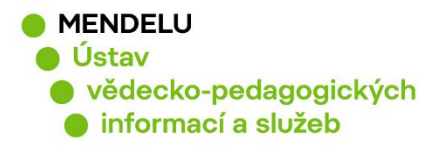

## 9. Zapomenuté heslo

Pokud jste zapomněli heslo pro přihlášení do ResearcherID, na <u>stránce přihlášení</u> kliknete na **Forgot Password?** a přijde Vám na e-mail možnost si heslo obnovit.

| Welcome!                       |           |
|--------------------------------|-----------|
| Sign in to continue with Web o | f Science |
| Sign in                        | Register  |
|                                |           |
| Email address                  |           |
| Password                       | ø         |
| Forgot Password?               | Sign in   |

Nefungoval tento postup? Ozvěte se nám: identifikatory-vedce@mendelu.cz